# 八达通 PC 阅卡机服务 - 使用步骤示范

目录

| 1. | 使用 PC 阅卡机服务          | 2    |
|----|----------------------|------|
| 2. | 查阅八达通交易纪录            | 3    |
| 3. | 后动自动增值服务             | 5    |
| 4. | 后动日日赏功能              | 7    |
| 5. | 使用八达通 PC 阅卡机作八达通网上付款 | 9    |
| 6. | 领取未完成交易及其他退款         | . 13 |

# 1. 使用 PC 阅卡机服务

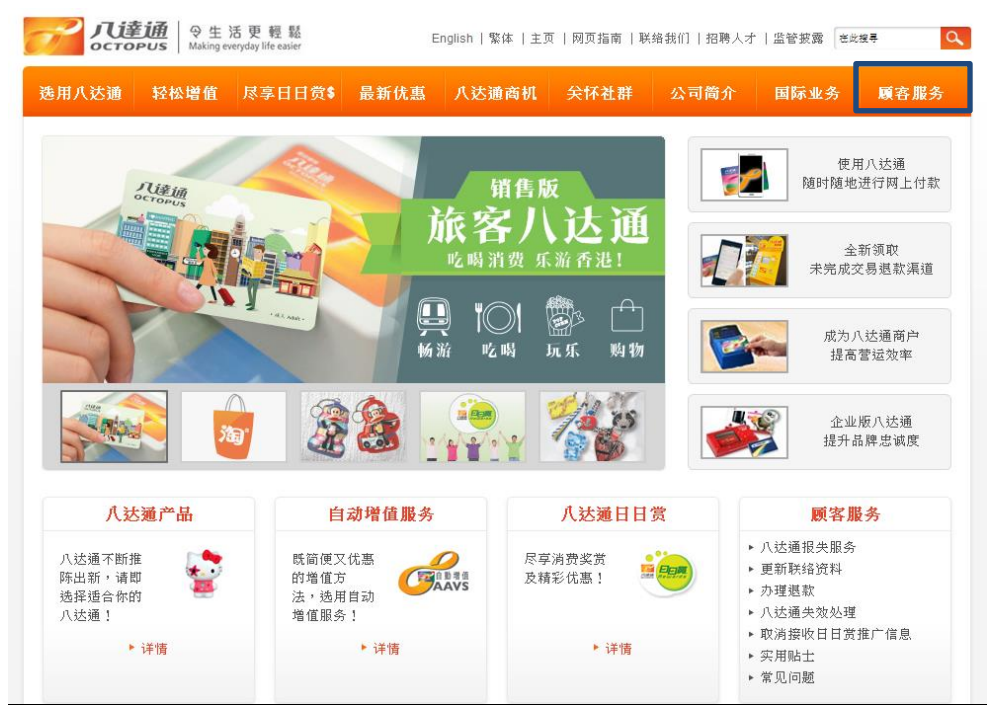

1. 于主目录选择「顾客服务」

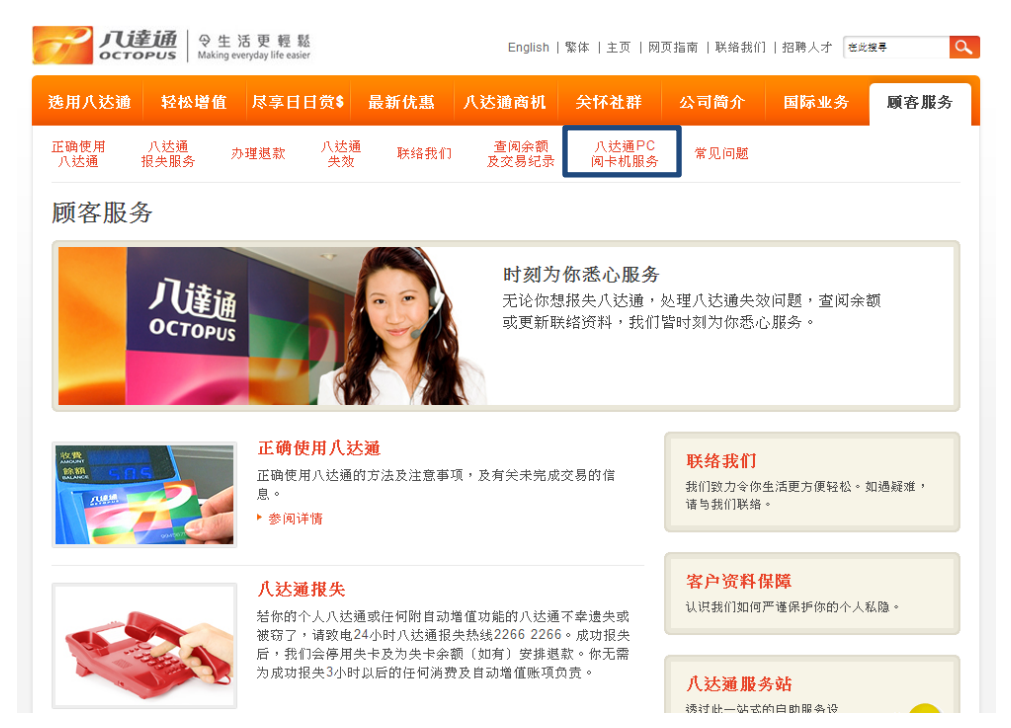

2. 于次目录选择「八达通 PC 阅卡机服务」

### 2. 查阅八达通交易纪录

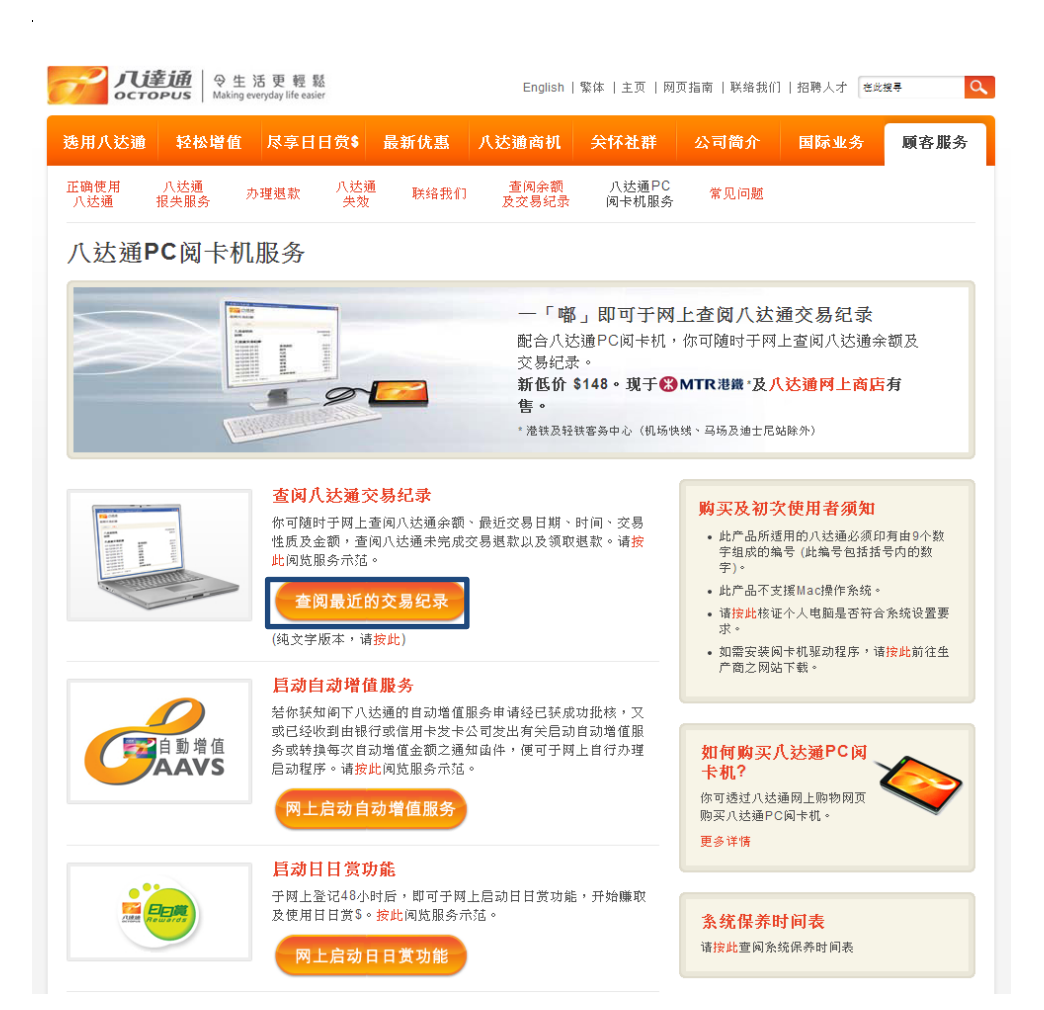

了 八達通

#### 查阅交易纪录

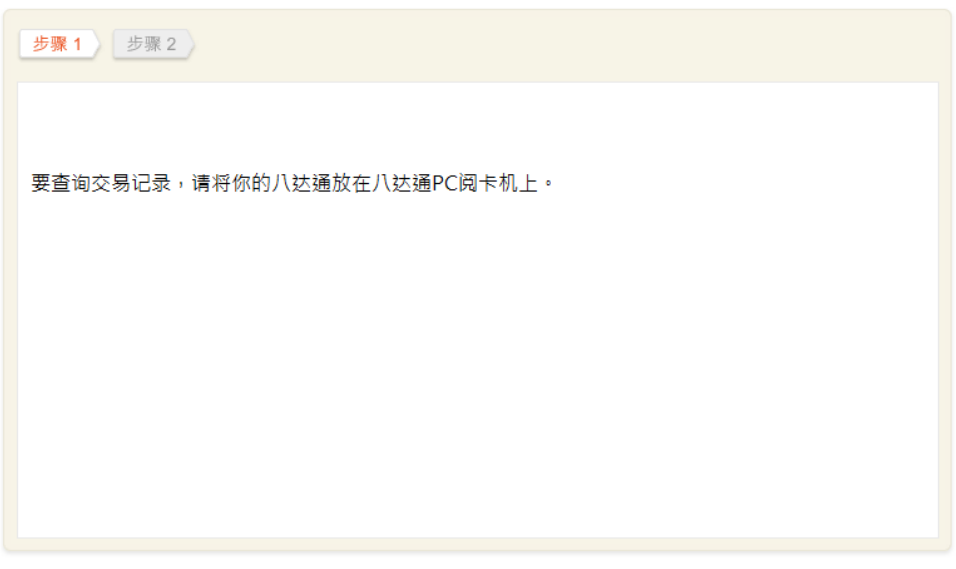

© 2014 八达通卡有限公司。版权所有。

2. 请将你的八达通放在八达通 PC 阅卡机上

1. 于「八达通 PC 阅卡机服务」页点选「查询最近的交易纪录」

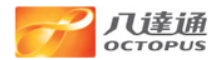

#### 查阅交易纪录

| 步骤 1 步骤 2                                                                                                    |                                                              |                                                                                                    |
|----------------------------------------------------------------------------------------------------|--------------------------------------------------------------|----------------------------------------------------------------------------------------------------|
| 查询日期及时间 (年/月/日                                                                                                    | 日 时:分)                                                       | 2014/07/16 16:09                                                                                                    |
| 八达通号码<br>余额<br>最近一次增值日期                                                                                                    |                                                              | 91677717<br>\$803.6<br>2014/05/14                                                                                      |
| 没有待领的未完成交易。                                                                                                    | 艮款。                                                          |                                                                                                    |
| 八达通交易纪录                                                                                                    |                                                              |                                                                                                    |
| 2014/07/15 17:31<br>2014/07/15 17:18<br>2014/06/13 12:05<br>2014/06/13 11:02<br>2014/06/11 19:01<br>2014/06/11 19:01<br>2014/06/11 19:01<br>2014/06/11 19:01<br>2014/06/11 19:01 | 网上交易<br>网上交易<br>小巴<br>小巴<br>小巴<br>小巴<br>小巴<br>小巴<br>小巴<br>小巴 | -\$50.4<br>-\$50.4<br>-\$2.0<br>-\$2.0<br>-\$3.5<br>-\$2.0<br>-\$2.0<br>-\$2.0<br>-\$2.0<br>-\$2.0<br>-\$2.0<br>-\$2.0 |

© 2014 八达通卡有限公司。版权所有。

**3.** 查阅相关交易纪录。如你的八达通有待领未完成交易退款,相关的 退款讯息及交易详情会显示,而退款亦会即时自动转到八达通上

## 3. 启动自动增值服务

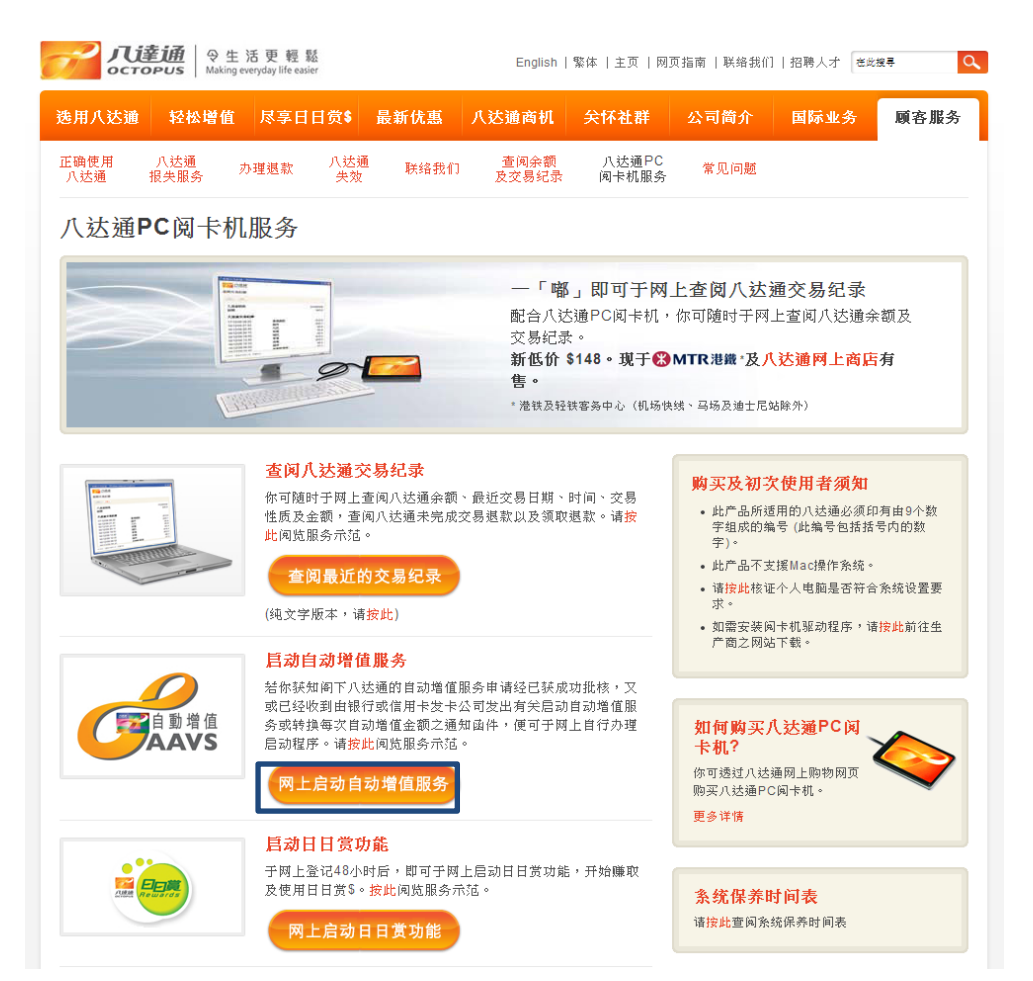

1. 于「八达通 PC 阅卡机服务」页点选「网上启动自动增值服务」

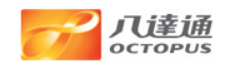

#### 启动八达通自动增值服务

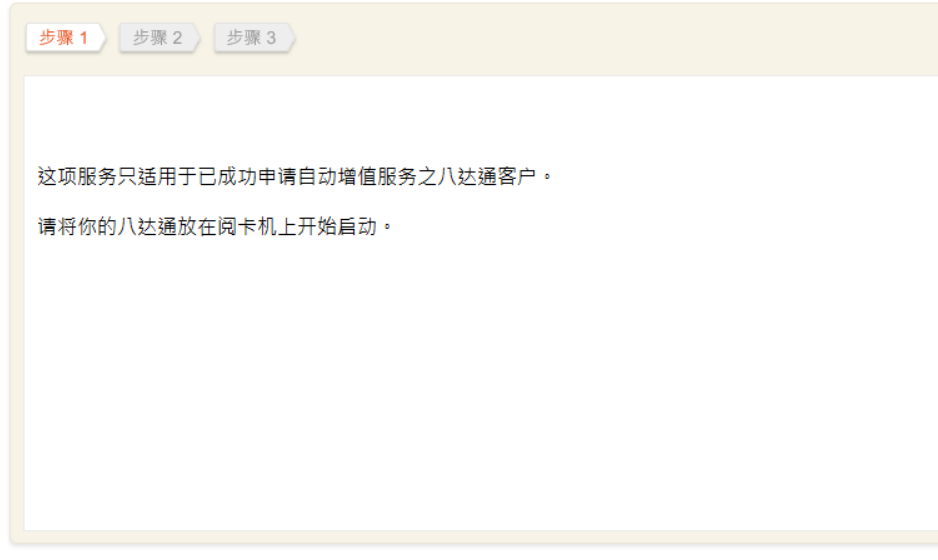

© 2014 八达通卡有限公司。版权所有。

2. 请将你的八达通放在八达通 PC 阅卡机上

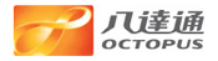

#### 启动八达通自动增值服务

| 步骤 1 步骤 2 步骤 3                                                                                                    |                                                                           |
|----------------------------------------------------------------------------------------------------|---------------------------------------------------------------------------|
| 请输入于申请八达通自动增值服务时提供的的身份证明文件号<br>证明文件号码为英文字及数字组成,请只输入数字 (例如:A1<br>文件号码小于4位数字,请输入所有的数字。                                | ·码最后 <u>4位数字及出生日期</u> 。如你的身份<br>B3C6D7E8,请输入3678) 。如身份证明                  |
| 八达通号码:<br>后动前之每次自动增值金额:<br>身份证明文件号码:<br>(与香港身份证 / 护照 / 其他身份证明文件相同,例如:A123<br>出生日期:<br>(例如:1970年1月8 日,请输入「08011970」) | 91677717<br>HK\$0<br>【新人3456)<br>【111] 一一一一一一一一一一一一一一一一一一一一一一一一一一一一一一一一一一 |
| 确认                                                                                                    |                                                                           |

© 2014 八达通卡有限公司。版权所有。

3. 按指示输入身分证明文件号码及出生日期以便核对

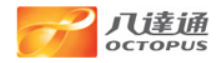

#### 启动八达通自动增值服务

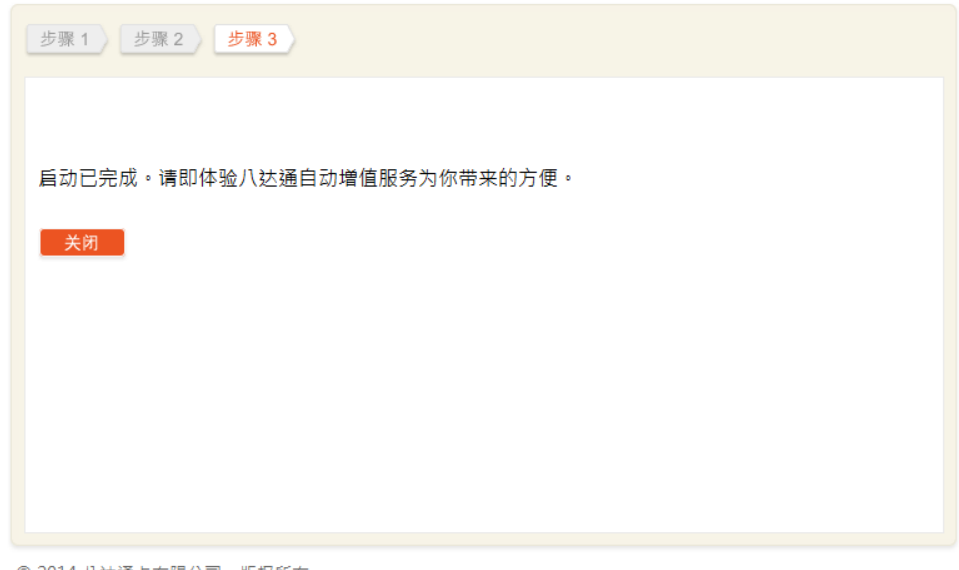

© 2014 八达通卡有限公司。版权所有。

### 4. 自动增值服务启动已完成

4. 启动日日赏功能

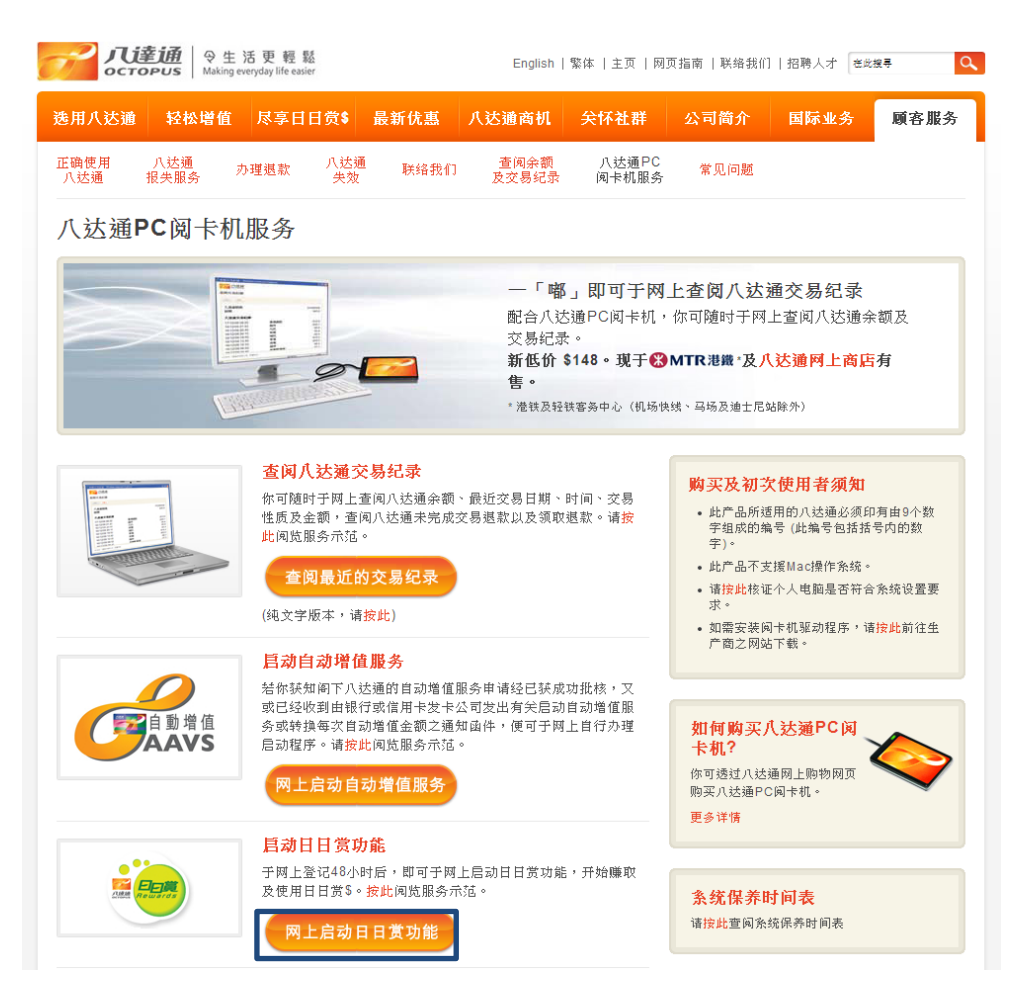

1. 于「八达通 PC 阅卡机服务」页点选「网上启动日日赏功能」

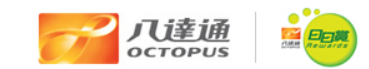

#### 启动八达通日日赏

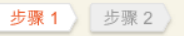

此项服务只适用于已成功登记八达通日日赏计划之会员启动有关服务。

请将你的八达通放在八达通PC阅卡机上以启动八达通日日赏功能。

© 2014 八达通奖赏有限公司。版权所有。

2. 请将你的八达通放在八达通 PC 阅卡机上

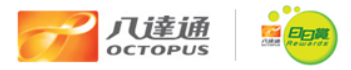

### 启动八达通日日赏

| 步骤 1 步骤 2                        |
|----------------------------------|
|                                  |
| 你的会员八达通已成功启动。请即尽享我们为你提供的各种优惠和服务。 |
| 关闭                               |
|                                  |
|                                  |
|                                  |
|                                  |
|                                  |

© 2014 八达通奖赏有限公司。版权所有。

3. 你的会员八达通已完成启动

5. 使用八达通 PC 阅卡机作八达通网上付款

| 田九沃通                    | 松林博菇                 | 反变口                      | 日荷島              | 是新伐重            | 几法通应                       | n        | 순(太社 群    | 公司簽企         | 国际业条 | R    |
|-------------------------|----------------------|--------------------------|------------------|-----------------|----------------------------|----------|-----------|--------------|------|------|
| 用八边週                    | 拉似店用                 | 小子口                      | 口 风 •            | 版制化品            | 八心地间1                      | "        | 大叶红矸      | 27 40 160 21 | 回师亚为 | A:R. |
| 达通种类                    | 应用范围                 | 网上购物                     |                  |                 |                            |          |           |              |      |      |
| 冈上购物                    | 刘                    |                          |                  |                 |                            |          |           |              |      |      |
| 结账                      |                      |                          |                  |                 |                            |          |           |              |      |      |
|                         |                      |                          |                  |                 |                            |          |           |              |      |      |
| 送货资料                    | > 确认资料               | ・ 付款 ・ 5                 | 完成               |                 |                            |          |           |              |      |      |
| 诸核对你已认                  | 丁购的产品及送货             | 资料:                      |                  |                 |                            |          |           |              |      |      |
| 订购资料                    | F                    |                          |                  |                 |                            |          |           |              |      |      |
| 产品编<br>号                | 产品名称                 |                          | 单价               | 折扣价             | 电子优惠<br>折扣价                | 数量       | 金額        |              |      |      |
| ROD02                   | 扶轮器官捐赠/<br>红色        | 1.送通 - 粉                 | нк\$             | 35 -            | -                          | 1        | HK\$ 35   |              |      |      |
|                         |                      |                          |                  |                 | 订购金                        | 額:       | HK\$ 35   |              |      |      |
|                         |                      |                          |                  | (               | 邮<br>邮费详情,请 <mark>按</mark> | 费:<br>此) | HK\$ 15.2 |              |      |      |
|                         |                      |                          |                  |                 | 总金                         | 瞑:       | HK\$ 50.2 |              |      |      |
|                         |                      |                          |                  |                 |                            |          | 更改购物清单    | L            |      |      |
| 送货资料                    |                      |                          |                  |                 |                            |          |           |              |      |      |
| 英文姓名                    | :                    | Ch                       | nris Won         | 9               |                            |          |           |              |      |      |
| 联络电话                    | :                    | 22                       | 662266           |                 |                            |          |           |              |      |      |
| 电邮:                     |                      | chriswong@octopus.com.hk |                  |                 |                            |          |           |              |      |      |
| 邮寄地址                    | :                    | 46<br>九:                 | , Manha<br>龙湾,九: | ttan Place<br>龙 |                            |          |           |              |      |      |
|                         |                      |                          |                  |                 |                            |          | 更改送货资料    | L            |      |      |
| <b>注意爭現</b> :<br>多谢於八达道 | 重网站购物。此订             | 「单将于顾客"                  | 下单后的:            | 3个工作天内处:        | 哩。然后,以上i                   | "閉絵用     | 香港邮政派     |              |      |      |
| 递。交易完成                  | \$1後,你将会收至           | 川一封交易确订                  | 从电邮并3            | 列明邮递详情。         |                            |          |           |              |      |      |
| 如你所使用的                  | り信用卡須完成因<br>知物回面进行订開 | 刚上验证登记;<br>9。            | 十可作网.            | 上交易,诸先到         | 有关的发卡机构                    | 之网站      | 管记,然後才於   |              |      |      |

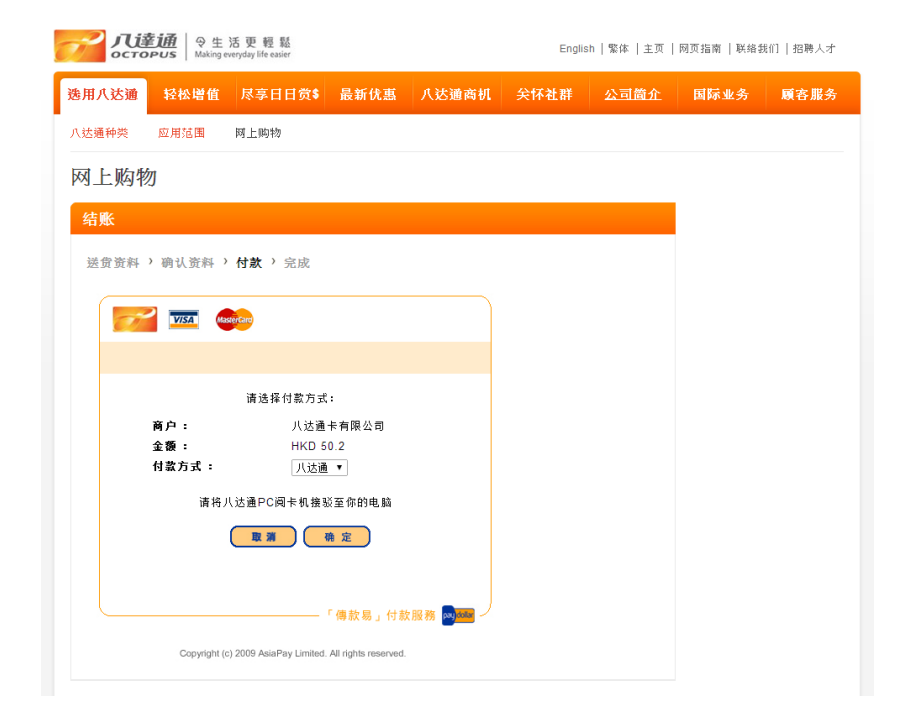

2. 选择「八达通」作付款方式

1. 于网上商店选择货品/服务

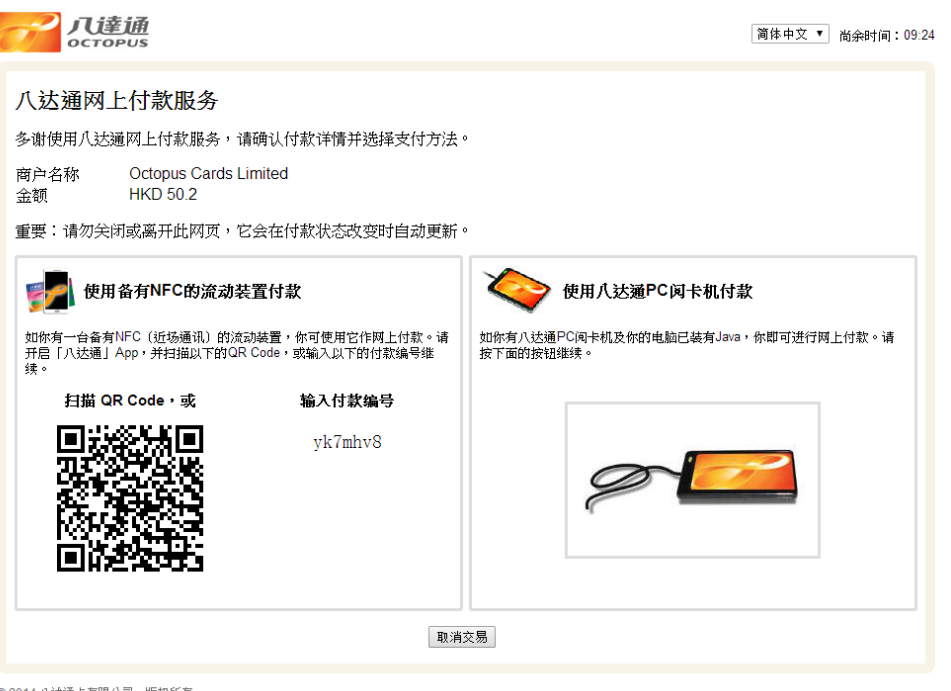

© 2014 八迖通卡有限公司。版权所有。

 选择「使用八达通 PC 阅卡机付款」。如你希望使用备有近场通讯功能(NFC)之流动装置付款,请使用「八达通」App 扫瞄二维码,或输入七位的付款编号。详情请参阅使用 NFC 装置作八达通网上付款 -使用步骤示范

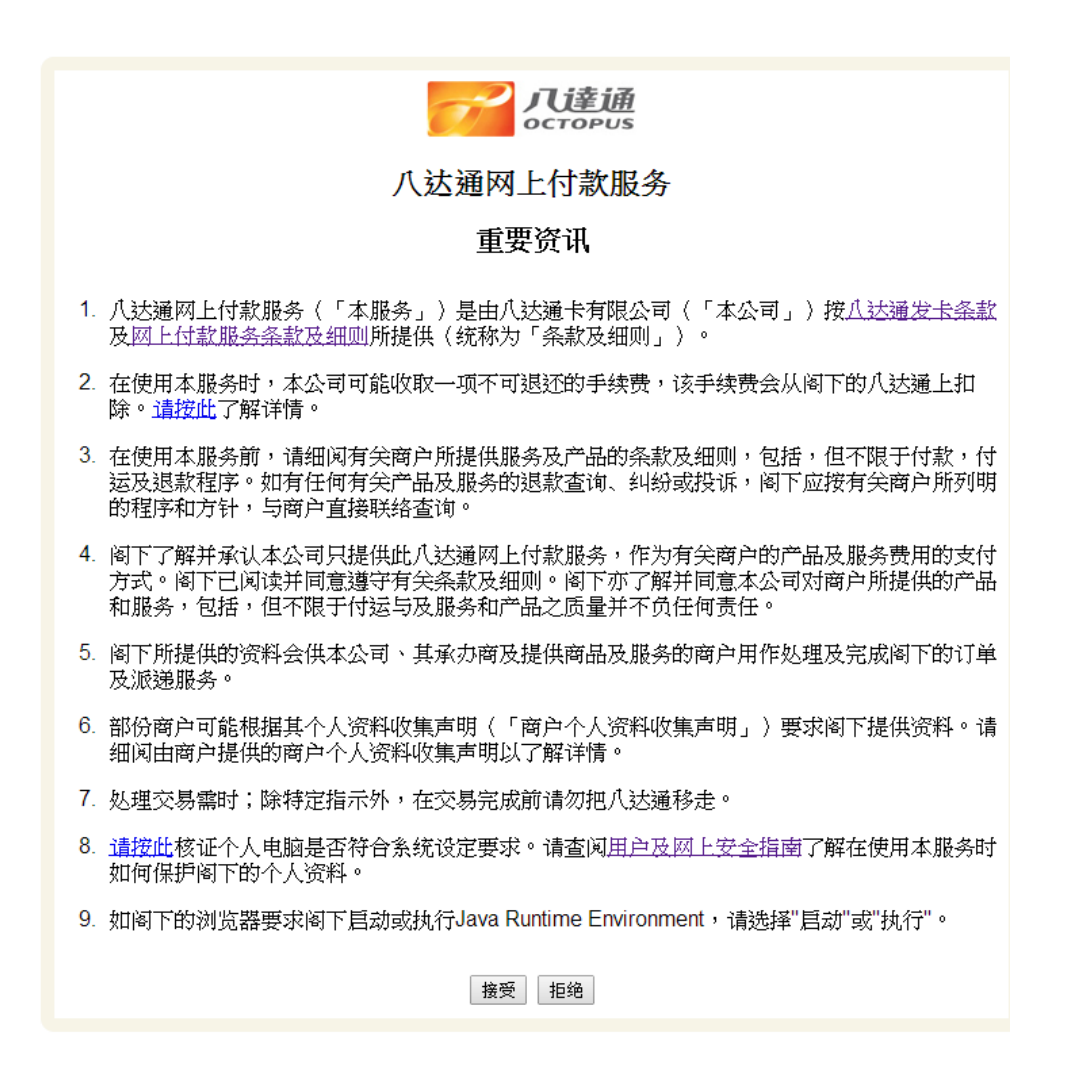

4. 细阅及接受八达通网上付款服务重要资讯

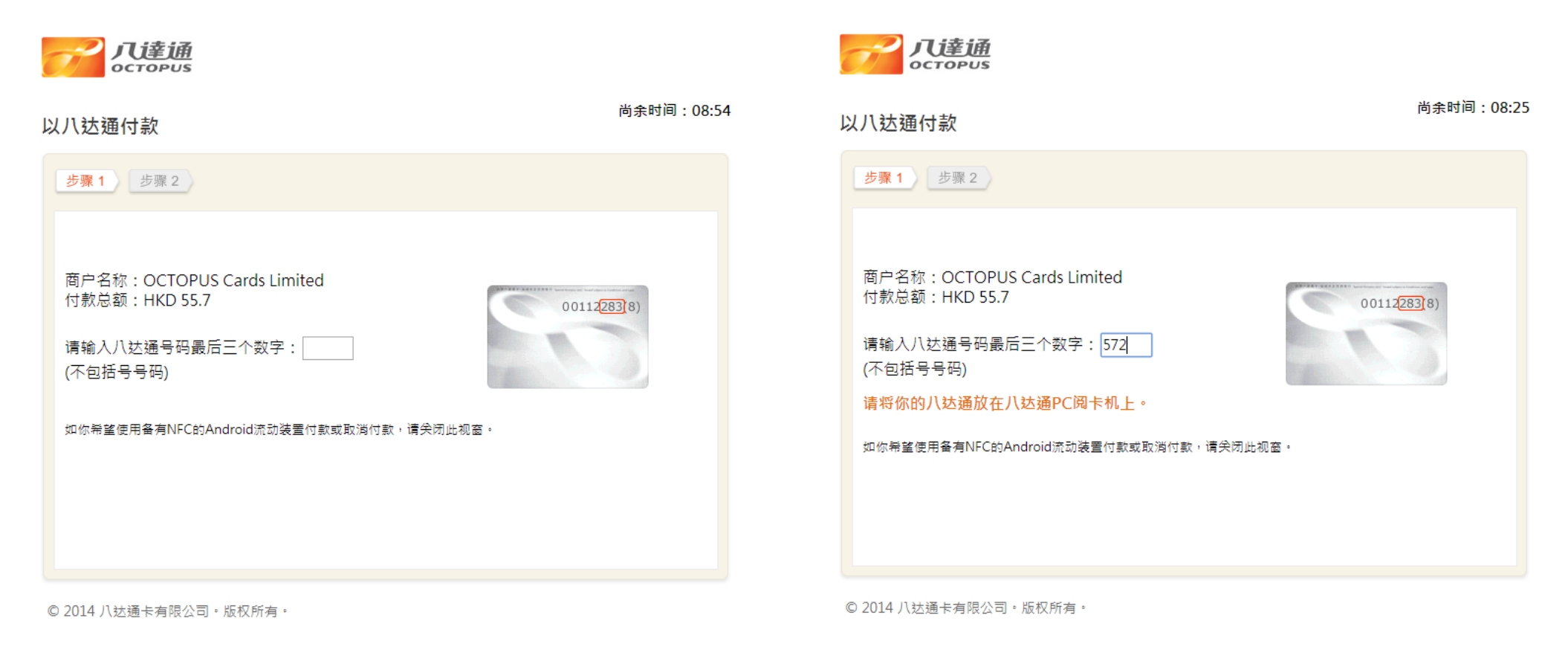

5. 确认商户名称及付款总额,然后输入八达通号码的最后三个数字(不 包含括号号码) 6. 请将你的八达通放在八达通 PC 阅卡机上, 直至付款完成

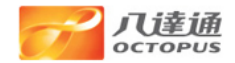

### 以八达通付款

| 步骤 1 步骤 2                          |                                              |
|------------------------------------|----------------------------------------------|
|                                    |                                              |
| 八达通付款成功                            |                                              |
| 八达通网上付款参考编号<br>八达通号码:              | : 2014071518032006581<br>35880572            |
| 商户名称:                              | OCTOPUS Cards Limited                        |
| 扣除金额:<br>八达通余额:<br>交易时间:           | HKD 55.7<br>HKD 410.8<br>2014/07/15 18:03:20 |
| (年/月/日时:分:秒)<br>上次增值日期:<br>(年/月/日) | 2014/07/04                                   |
| 列印储存                               | 关闭                                           |
| 如对以上付款项目有任何查询,请到                   | 故电八达遍顾客服务热线 22662222 并提供八达通网上付款参考编号。         |
|                                    |                                              |

© 2014 八达通卡有限公司。版权所有。

7. 交易详情列于收据上。你可列印或储存收据作日后参考

### 6. 领取未完成交易及其他退款

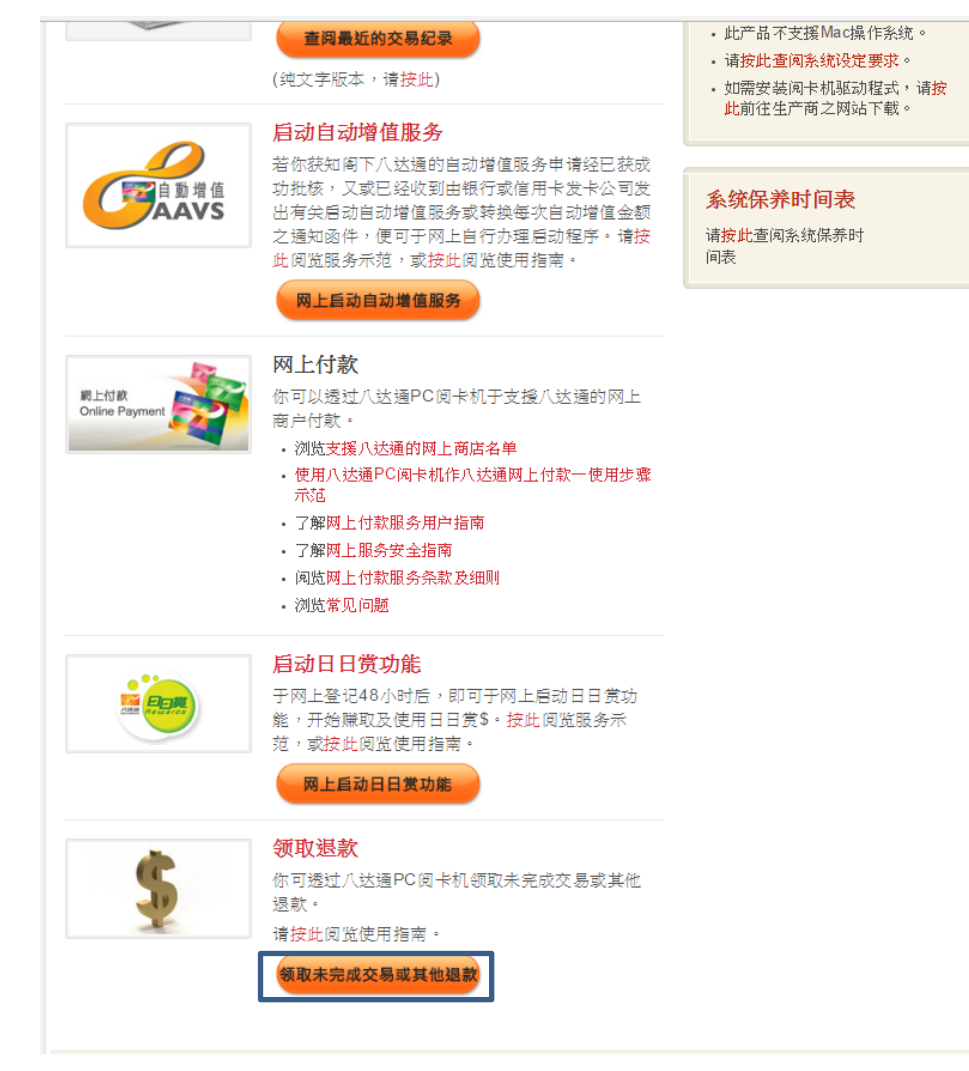

1. 于「八达通 PC 阅卡机服务」页点选「领取未完成交易及其他退款」

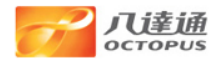

#### 查阅交易纪录

| <u>步骤 1</u> 步骤 2            |
|-----------------------------|
|                             |
| 要查询交易记录,请将你的八达通放在八达通PC阅卡机上。 |
|                             |
|                             |
|                             |
|                             |
|                             |

© 2014 八达通卡有限公司。版权所有。

2. 请将你的八达通放在八达通 PC 阅卡机上

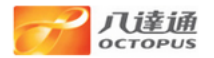

#### 查阅交易纪录

| 步骤 1 步骤 2                     |                      |                  |
|-------------------------------|----------------------|------------------|
| 查询日期及时间 (年/月/日 时:分)           |                      | 2017/02/10 16:49 |
| 八达通号码                         |                      | 93509152         |
| 余额                            |                      | \$570.6          |
| 最近一次增值日期                      |                      | 2017/02/10       |
| 日日赏\$余额                       |                      | R\$0.00          |
| 自动増值金额                        |                      | \$250.0          |
|                               |                      |                  |
| 你已成功领取退款(1 项,总额 \$1.0)到你的八达通。 |                      |                  |
| 八达通交易纪录                       | _                    |                  |
| 2017/02/10 16:49              | 八达通退款                | +\$1.0           |
| 2017/02/10 16:48              | 八达通退款                | +\$1.0           |
| 2017/02/10 16:48              | 八达通退款                | +\$1.0           |
| 2017/02/10 16:47              | 八达通退款                | +\$1.0           |
| 2017/02/10 16:47              | 八达通退款                | +\$1.0           |
| 2017/02/10 16:45              | 八达通退款                | +\$1.0           |
| 2017/02/10 16:44              | 八达通退款                | +\$1.0           |
| 2017/02/09 16:32              | 八达通转帐                | -\$2.0           |
| 2017/02/09 16:31              | 八达通转帐                | +\$1.0           |
| 2017/02/09 16:21              | Test merchant 192001 | +\$1.0           |
| 日日赏\$交易纪录不会显示。                |                      |                  |
|                               |                      | <b>列印</b> 关闭     |

© 2017 八达通卡有限公司。版权所有。

3. 成功领取退款,并显示退款金额。